## SUBLOCADE REMS TIP SHEET

- 1. Visit <u>https://www.sublocaderemscc.com/#Public</u>
- 2. Create a Sublocade Risk Evaluation and Mitigation Strategy (REMS) Program account by filling out the following fields for name, email and phone. Once completed click "SUBMIT".

| Sublocade <sup>®</sup><br>(buprenorphine extended-release)<br>injection for subcutaneous use @                                                                                                    | rogram                                                                                                    |
|----------------------------------------------------------------------------------------------------|----------------------------------------------------------------------------------------------------|
| To enroll in the SUBLOCADE REMS Program, create an Authorized Representative Account                                                                                                    |                                                                                                    |
| Create an Account<br>To create your web account for the SUBLOCADE REMS Program, please complete the fields below. The<br>email address you specify must be unique with the SUBLOCADE REMS Program website, and will be used<br>as your username to log in to the site.<br>Required fields are denoted by "*". | Login<br>Your username is the email address you registered with when you created your account online or is the<br>username supplied to you via email if your account was created for you.<br>User Name |
| First Name:<br>John ♣ast Name:<br>Doe €mail Address:<br>John Doe@demo.com ₩Deno Number:                                                                                                    | LOS IN                                                                                                    |
| 223-555-6789 CANCEL SUBMIT                                                                                                    |                                                                                                    |

3. Once submitted you will see the "Create Account Submitted Successfully" screen.

| Sublocade®<br>(buprenorphine extended-release)<br>injection for subcutaneous use &                                                                                                    | SUBLOCADE REMS Program                                                                                                    |            |                |              |
|----------------------------------------------------------------------------------------------------|----------------------------------------------------------------------------------------------------|------------|----------------|--------------|
| Create Account Submitted Successfully<br>Thank you for submitting your information to create your web account for<br>A confirmation of this submission has been sent to the email address provided. You can exp                                                    | or the SUBLOCADE REMS Program.<br>pect fo receive 2 emails, one contains your username and the second contains your temporary                                                  |            |                |              |
| password. rieste login wint the username provided. You win then be prompted to update y<br>If you do not receive the emails within the next few hours, or would like to update your enr<br>1-566-258-3905.<br>Please retain a copy of this email for your records. | your password.<br>rollment information at any time, please contact the SUBLOCADE REMS Program for assistance at<br>LOGIN                                                       |            |                |              |
|                                                                                                    |                                                                                                    |            |                |              |
| Fo                                                                                                    | or additional information about the SUBLOCADE REMS Program,<br>please call 1-866-258-3905<br>Hours of Operation: Monday-Friday 8am-8pm ET<br>Return to SUBLOCADE REMS Homepage |            |                |              |
|                                                                                                    |                                                                                                    | Contact Us | Privacy Policy | Terms of Use |

4. Check your email. You will receive an email from Sublocade REMS with a temporary password for your first time log-in. Once you receive your temporary password, visit the <u>Sublocade Risk Evaluation and Mitigation Strategy</u> (<u>REMS</u>) <u>Program</u> log-in screen. Click "Login" and enter your email and temporary password. Upon your initial log in, you will be prompted to immediately change your temporary password for security reasons. Password requirements are located below.

| Sublocade° (buprenorphine extended-release)<br>injection for subcutaneous use ©                                                                                                    | OCADE REMS Program                                                                                                    |
|----------------------------------------------------------------------------------------------------|----------------------------------------------------------------------------------------------------|
| To enroll in the SUBLOCADE REMS Program, create an Authorized Representative Account                                                                                                    |                                                                                                    |
| Create an Account<br>To create your web account for the SUBLOCADE REMS Program, please complete the fields below<br>you specify must be unique with the SUBLOCADE REMS Program website, and will be used as yo<br>to the site.<br>Required fields are denoted by ***.<br>*First Name: | w. The email address<br>our username to log in<br>Supplied to you via email if your account was created for you.<br>John.Doe@demo.com |
| Asst Name:         *Email Address:         *Phone Number:         CANCEL                                                                                                    | SUBMIT                                                                                                    |

5. Fill out Authorized Representative Intake screen fields for name, credentials, phone number, email, and fax number. Click "Email" or "Fax" as your preferred method of communication. Click the "NEXT" when complete.

| Sublocade <sup>®</sup><br>(buprenorphine extended-release)<br>injection for subcutaneous use ®                                               | BLOCADE REMS Program - Authorized                     | Representative Portal       |                                   | 🕥 Sherry Daker +       |
|----------------------------------------------------------------------------------------------------|-------------------------------------------------------|-----------------------------|-----------------------------------|------------------------|
| Authorized Representative Intake<br>To begin the process as an Authorized Representative in the SUBLO<br>Required fields are denoted by "*". | ICADE REMS Program, complete the form below and press | "Next".                     | 1 000 2 000<br>Intake Attestation | Signature Confirmation |
| Authorized Representative information                                                                                                    | MI:<br>A<br>Position/Title:<br>LCDR                   | Aast Name:<br>Dee           |                                   |                        |
| Prone Number:         123555-6789         Prefered Method of Communication:                                                                  | Ext:<br>*Email Address:<br>John Doe@demo.com          | Fax Number:<br>987-555-4321 | CANCEL                            | . NEXT                 |

6. Review the Authorized Representative Attestation. Click "CONTINUE TO SIGN" to provide your signature electronically.

| Sublocade <sup>®</sup><br>(buprenorphine extended-release)<br>injection for subcutaneous use ®                                     | SUBLOCADE REMS Program - Authorized Representative Portal                                                                                                    |                                      | 😡 Sherry Daker +             |
|----------------------------------------------------------------------------------------------------|----------------------------------------------------------------------------------------------------|--------------------------------------|------------------------------|
| Authorized Representative Attestati                                                                                                | on                                                                                                    | take Attestation                     | Signature Confirmation       |
| To complete your online certification into the SUBLOCADE R                                                                         | EMS Program, review the attestation and acknowledgement below, and click "Continue to Sign" to provide your signature electr                                                                                                    | ronically.                           |                              |
|                                                                                                    |                                                                                                    |                                      |                              |
|                                                                                                    |                                                                                                    |                                      |                              |
| Authorized Representative Responsibilities                                                                                         |                                                                                                    |                                      |                              |
| I am the authorized representative designated by my heal<br>program requirements:                                                  | hcare setting or pharmacy to coordinate the activities of the SUBLOCADE REMS Program. On behalf of the healthcare setting or pharmacy to coordinate the activities of the SUBLOCADE REMS Program. On behalf of the healthcare setting or pharmacy to coordinate the activities of the SUBLOCADE REMS Program. On behalf of the healthcare setting or pharmacy to coordinate the activities of the SUBLOCADE REMS Program. On behalf of the healthcare setting or pharmacy to coordinate the activities of the SUBLOCADE REMS Program. On behalf of the healthcare setting or pharmacy to coordinate the activities of the SUBLOCADE REMS Program. On behalf of the healthcare setting or pharmacy to coordinate the activities of the SUBLOCADE REMS Program. On behalf of the healthcare setting or pharmacy to coordinate the activities of the SUBLOCADE REMS Program. On behalf of the healthcare setting or pharmacy to coordinate the activities of the SUBLOCADE REMS Program. On behalf of the healthcare setting or pharmacy to coordinate the activities of the suble setting of the suble setting of the suble setting of the setting of the suble setting of the setting of the setting of the suble setting of the setting of the setting | narmacy, I agree that we wi          | II comply with the following |
| Become certified with the SUBLOCADE REMS Prog                                                                                      | ram to order SUBLOCADE.                                                                                                    |                                      |                              |
| <ul> <li>Understand that there is a risk of serious harm or de</li> </ul>                                                          | ath that could result from intravenous self-administration. Do not dispense SUBLOCADE directly to a patient.                                                                                                    |                                      |                              |
| <ul> <li>Establish processes and procedures to verify SUBLC</li> </ul>                                                             | CADE is dispensed to a healthcare provider, and SUBLOCADE is not dispensed to a patient.                                                                                                    |                                      |                              |
| <ul> <li>Ensure that all relevant staff involved in dispensing s<br/>directly to a patient.</li> </ul>                             | UBLOCADE are trained that SUBLOCADE must be dispensed directly to a healthcare provider for administration by a healthcare p                                                                                                    | rovider, and that SUBLOCA            | ADE must not be dispensed    |
| <ul> <li>Establish processes and procedures to notify the her<br/>Phone calls, an auxiliary label printed automatically</li> </ul> | ilthcare provider not to dispense directly to patients. Notifications may be accomplished through a variety of mechanisms based on<br>and affixed to the dispensed prescription, or reminders in the electronic medical record are potential mechanisms to communicate the second second                                                                                                    | the healthcare setting.<br>he alert. |                              |
| <ul> <li>Establish processes and procedures to not distribute</li> </ul>                                                           | , transfer, loan, or sell SUBLOCADE.                                                                                                    |                                      |                              |
| <ul> <li>Maintain records of all processes and procedures in</li> </ul>                                                            | luding compliance with those processes and procedures.                                                                                                    |                                      |                              |
| <ul> <li>Comply with audits by Indivior Inc. or a third party a</li> </ul>                                                         | cting on behalf of Indivior to ensure that all processes and procedures are in place and are being followed for the SUBLOCADE REM                                                                                                    | S Program.                           |                              |
| <ul> <li>Ensure each dispensing site location has policies and<br/>SUBLOCADE REMS Program, to enable those sites to</li> </ul>     | procedures and will provide the following information (site name, DEA number, address, phone, fax, email, and primary point of con<br>o purchase, receive, and dispense SUBLOCADE.                                                                                                    | tact if not the authorized n         | epresentative) to the        |
| I understand that this enrollment applies to my healthcare                                                                         | setting(s) or pharmacy for which I am the designated authorized representative.                                                                                                    |                                      |                              |
|                                                                                                    |                                                                                                    | CANCEL                               |                              |
|                                                                                                    |                                                                                                    |                                      |                              |

7. Review the terms and conditions. Click "I have read and agree to the terms and conditions" indicating your agreement to receive and sign this document electronically. Click "Start Signing" when you are ready to sign.

| 2                                                                                                    | 3                                                                                                    |
|----------------------------------------------------------------------------------------------------|----------------------------------------------------------------------------------------------------|
| vallable for you to sign.                                                                                                    |                                                                                                    |
| box indicating your agreement to receive and sign this document electronic                                                                                                    | ctronically. Click Start Signing when you are                                                                                                    |
| igitized signatures I apply on the following document are representati<br>er in accordance with the Uniform Electronic Transactions Act (UETA)<br>lectronic Signatures In Global and National Commerce Act (E-SIGN Act) effectiv<br>nation Act (GPEA) | ons of my signature and are legally valid and<br>) and the Electronic Signatures in Global and<br>ve October 1, 2000, the Uniform Electronic                                                                                                    |
| I have read and agree to the terms and conditions                                                                                                    |                                                                                                    |
| Preview Document                                                                                                    |                                                                                                    |
| Questions or Feedback?                                                                                                    |                                                                                                    |
|                                                                                                    | vailable for you to sign.<br>kbox indicating your agreement to receive and sign this document electronic digitized signatures I apply on the following document are representativer in accordance with the Uniform Electronic Transactions Act (UETA).<br>Electronic Signatures In Global and National Commerce Act (E-SIGN Act) effectionation Act (GPEA)<br>I have read and agree to the terms and conditions<br>Start Signing<br>Preview Document<br>Questions or Feedback? |

8. Sign and date the document. Ensure the following fields for the authorized representative credentials, name, email address or fax number, preferred method of communication are correct prior to signing. Please sign with your mouse. This is legally equivalent to signing with a pen on paper. Click "Continue" after signing.

| gree to Terms                                                    | Sign                                                                                                    | Done              |
|------------------------------------------------------------------|----------------------------------------------------------------------------------------------------|-------------------|
|                                                                  |                                                                                                    | 3                 |
| •                                                                | •                                                                                                    |                   |
| ease sign with your mouse. This is legally equivalent to signing | Authorized Representative V 3 V of 4                                                                               | 😑 🕂 🕙 🤅           |
| th a pen on paper.                                               |                                                                                                    | 110430)<br>1120 S |
| 0                                                                |                                                                                                    |                   |
| Signature                                                        | AUTHORIZED REPRESENTATIVE INFORMATION                                                                              |                   |
| Orgianaic                                                        | (*REQUIRED RELDS)                                                                                                  |                   |
| ·                                                                | Credentials*:                                                                                                    |                   |
|                                                                  | Pharmacist     Nurse Practicioner     Practice Manager     Other     Nurse     Nurse     Nurse     Nurse     Nurse |                   |
| Back Continue                                                    | C Hypican C Hone C Hypican Associate                                                                               |                   |
|                                                                  |                                                                                                    |                   |
| 1/2                                                              | aberry, daker@iha.gov / 218-879-0189 218-679-2825                                                                  | prino             |
|                                                                  | Position/Title Email Address* or Fax Number* Phone Number*                                                         | E.M.              |
| Questions or Feedback?                                           | Professed Method of Communication for Correspondence* (please select one)                                          |                   |
|                                                                  | © Enal ○ Fax                                                                                                    |                   |
| Decline Signing                                                  |                                                                                                    |                   |
|                                                                  | Signature                                                                                                    |                   |
|                                                                  | Healthcare Setting or Pharmacy Juthorized Representative Signature* Date (MM/DD/                                   | 1910)*            |
|                                                                  |                                                                                                    |                   |
|                                                                  |                                                                                                    |                   |
|                                                                  |                                                                                                    |                   |
|                                                                  |                                                                                                    |                   |
|                                                                  |                                                                                                    |                   |
|                                                                  |                                                                                                    |                   |
|                                                                  |                                                                                                    |                   |
|                                                                  |                                                                                                    |                   |
|                                                                  |                                                                                                    |                   |
|                                                                  |                                                                                                    |                   |
|                                                                  |                                                                                                    |                   |
|                                                                  |                                                                                                    |                   |
|                                                                  |                                                                                                    |                   |

9. Continue to review, sign, and date the document. Please sign with your mouse. This is legally equivalent to signing with a pen on paper. Click "Continue" after signing.

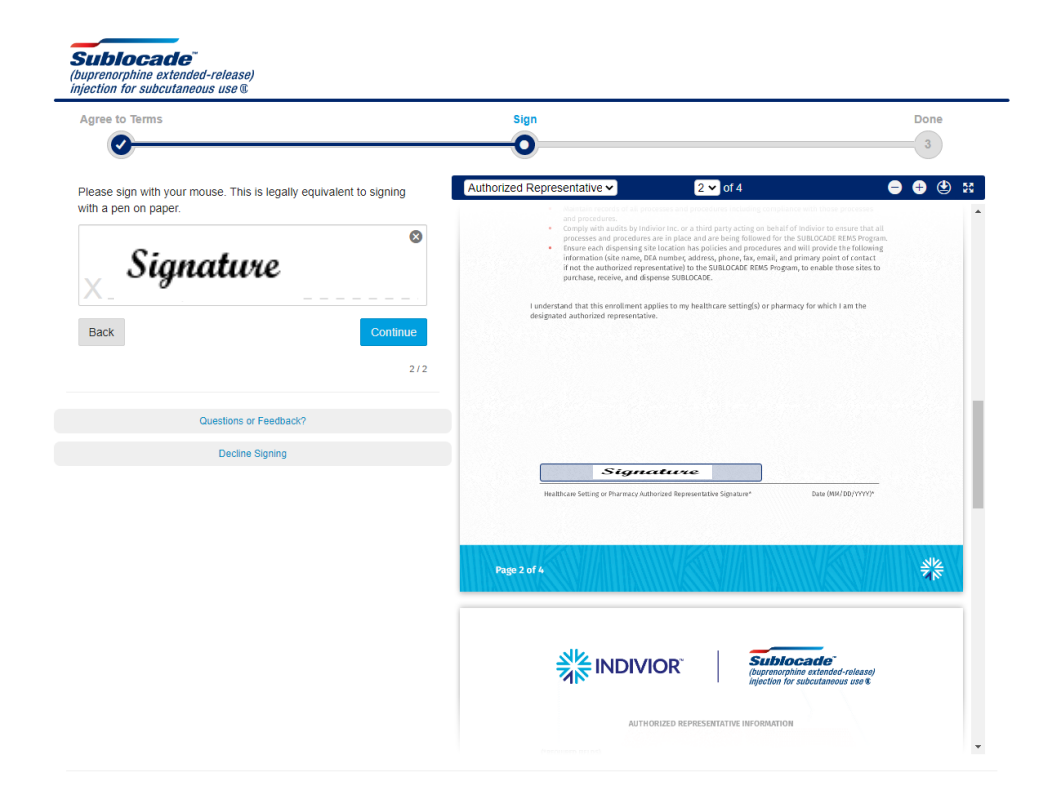

10. Authorized Representative Confirmation screen. Click "Continue to Healthcare Setting/Pharmacy intake"

| Sublocade°<br>(buprenorphine extended-release)<br>injection for subcutaneous use &                                                                                                    | SUBLOCADE REMS Program - Authorized Representative Portal                                                                                                    |                             | Q Sherr                              | y Daker 👻         |
|----------------------------------------------------------------------------------------------------|----------------------------------------------------------------------------------------------------|-----------------------------|--------------------------------------|-------------------|
| Authorized Representative Confirma                                                                                                    | ition                                                                                                    | Intake                      | Attestation Signature                | 4<br>Confirmation |
|                                                                                                    | You are now an Authorized Representative in the SUBLOCADE REMS Prog                                                                                                    | gram.                       |                                      |                   |
| The Authorized Representative will fill out one "Healthcare<br>primary point of contact (if person is not the Authorized Re<br>To certify your Healthcare Setting /Pharmacy, click on the " | Setting /Pharmacy Information" page for each dispensing site. Each site will need to have the following informatio<br>presentative).<br>Healthcare Setting /Pharmacy Intake" button. | on included: site name, DE/ | 4 number, address, phone, fax, email | l, and            |
|                                                                                                    | CONTINUE TO<br>HEALTHCARE SETTING/PHARMACY INTAKE                                                                                                    |                             |                                      |                   |
|                                                                                                    |                                                                                                    |                             |                                      |                   |
|                                                                                                    | For additional information about the SUBLOCADE REMS Program,<br>please call 1-866-258-3905<br>Hours of Operation: Monday-Friday 8am-8pm ET<br>Return to SUBLOCADE REMS Homepage      |                             |                                      |                   |

11. Fill out Healthcare Setting/Pharmacy DEA Number on the Healthcare Setting/Pharmacy Intake screen. Enter the Facility DEA number, NOT provider DEA. Click "Continue".

| Subloc<br>(buprenorphine<br>injection for su                                                                                  | cade°<br>ne extended-release)<br>subcutaneous use ©                                                                                                    | 😡 Sherry Daker +                                                                                                    |
|----------------------------------------------------------------------------------------------------|----------------------------------------------------------------------------------------------------|----------------------------------------------------------------------------------------------------|
| MY DASHBOARD                                                                                                    | MY PROFILE                                                                                                    |                                                                                                    |
| Healthcar<br>Examples of her<br>healthcare syst<br>Only Specialty P<br>Program at 1-80<br>To certify a Hea<br>Required fields | are Setting/Pharmacy Intake<br>healthcare settings include: group practice, independent practice, institution, Department of Defense (DoD) facility, outpatient clinic, hospital, Veterans Administ<br>stem, other healthcare setting.<br>/Pharmacies contracted with Indivior are allowed to be certified in the SUBLOCADE REMS program. Retail pharmacies are not currently permitted to certify. If yo<br>866-258-3905.<br>ealthcare Setting/Pharmacy, please complete the form below and press "Continue". Once certified, a certification confirmation will be sent via the contact prefer<br>Is are denoted by "*". | tration (VA) Facility, opioid treatment program (OTP), closed<br>ou have further questions, please call the SUBLOCADE REMS<br>erence selected during the Authorized Representative intake. |
| Healthcare                                                                                                    | nre Setting/Pharmacy DEA Number                                                                                                    | ovider DEA                                                                                                    |
| Note: When<br>single Healt                                                                                                    | CONTINUE<br>an multiple DEA numbers are associated with a single Healthcare Setting/Pharmacy, the Authorized Representative for the Healthcare Setting/Pharmacy must i<br>althcare Setting/Pharmacy. Each location must be certified with the SUBLOCADE REMS Program with the DEA registrant associated to each entity/location that                                                                                                    | individually certify each DEA registrant associated with the<br>t SUBLOCADE will be inventoried.                                                                                           |

12. "DEA Active Address Result" screen. Review that the address, city, state, zip are correct and click "CONFIRM".

| DEA Active Address                                                               | Result                                                                                      |                                                   |                                        | × |
|----------------------------------------------------------------------------------|---------------------------------------------------------------------------------------------|---------------------------------------------------|----------------------------------------|---|
| Records from the active following address:                                       | DEA database indicate the DEA regist                                                        | trant number provideo                             | is registered to the                   |   |
| DEA Registrant A                                                                 | ddress                                                                                      |                                                   |                                        | _ |
| Address 1:<br>Address 2: Add                                                     | ress                                                                                        |                                                   |                                        |   |
| City: Address                                                                    | State: Address                                                                              | Zip: Add                                          | dress                                  |   |
| The Healthcare Setting/I<br>Setting/Pharmacy. Pleas<br>registrant address displa | Pharmacy address must match the DE<br>e confirm you wish to certify your Hea<br>ayed above? | A registrant address fo<br>althcare Setting/Pharm | or the Healthcare<br>hacy with the DEA | - |
|                                                                                  |                                                                                             | CONFIRM                                           | CANCEL                                 |   |
|                                                                                  |                                                                                             |                                                   |                                        |   |
|                                                                                  |                                                                                             |                                                   |                                        |   |
|                                                                                  |                                                                                             |                                                   |                                        |   |
|                                                                                  |                                                                                             |                                                   |                                        |   |

13. On the Healthcare Setting/Pharmacy DEA Number screen enter the Facility DEA number, NOT provider DEA. Select Setting type (Healthcare Setting or Pharmacy) and then pick from the setting from the drop-down menu. Fill out the following fields for healthcare setting/pharmacy name, primary point of contact (if person is not the authorized representative), address, city, state, zip, phone number, email and fax number. Click "CONTINUE".

| Healthcare Setting/Pharmacy DEA Number                                                                                                    |                                                                                |                                                                                    |                                                               |                                                                |        |
|----------------------------------------------------------------------------------------------------|--------------------------------------------------------------------------------|------------------------------------------------------------------------------------|---------------------------------------------------------------|----------------------------------------------------------------|--------|
| DEA Number (on file with distributor account): Your DEA RESET                                                                                        |                                                                                |                                                                                    |                                                               |                                                                |        |
| Note: When multiple DEA numbers are associated with a single Healthcar<br>single Healthcare Setting/Pharmacy. Each location must be certified with t | e Setting/Pharmacy, the Authorized Repr<br>the SUBLOCADE REMS Program with the | esentative for the Healthcare Setting/P<br>DEA registrant associated to each entit | harmacy must individually cert<br>y/location that SUBLOCADE w | tify each DEA registrant associated wi<br>vill be inventoried. | th the |
| Healthcare Setting/Pharmacy Information                                                                                                    |                                                                                |                                                                                    |                                                               |                                                                |        |
| *Setting Type:                                                                                                    |                                                                                | Healthcare Setting:                                                                |                                                               |                                                                |        |
| Healthcare Setting     Pharmacy                                                                                                    |                                                                                | Hospital                                                                           |                                                               |                                                                | ~      |
|                                                                                                    |                                                                                |                                                                                    |                                                               |                                                                |        |
| *Healthcare Setting/Pharmacy Name:                                                                                                    |                                                                                | Primary Point of Contact (If person is                                             | not the authorized represent                                  | ative):                                                        |        |
| PHS INDIAN HOSPITAL                                                                                                    |                                                                                | Jane Doe                                                                           |                                                               |                                                                |        |
| Address 1: 24760 HOSPITAL DRIVE                                                                                                    |                                                                                |                                                                                    |                                                               |                                                                |        |
| Address 2: HIGHWAY 1                                                                                                    |                                                                                |                                                                                    |                                                               |                                                                |        |
| *City: REDLAKE                                                                                                    | *State: MN                                                                     |                                                                                    | *Zip: 56671                                                   |                                                                |        |
| Contact Information                                                                                                    |                                                                                |                                                                                    |                                                               |                                                                |        |
| *Phone Number:                                                                                                    |                                                                                |                                                                                    |                                                               |                                                                |        |
| 123-555-6789                                                                                                    |                                                                                |                                                                                    |                                                               |                                                                |        |
| *Please Provide one of the following:                                                                                                    | *Email Address:                                                                |                                                                                    | Fax Number:                                                   |                                                                |        |
| 🕒 Email 🕖 Fax                                                                                                    | Jane.doe@demo.com                                                              |                                                                                    | 987-555-4321                                                  |                                                                |        |
| Authorized Representative Attestation                                                                                                    |                                                                                |                                                                                    |                                                               |                                                                |        |
| I am the designated authorized representative for this healthcare setting or pharmacy.                                                               |                                                                                |                                                                                    |                                                               |                                                                |        |
|                                                                                                    |                                                                                |                                                                                    |                                                               |                                                                |        |
|                                                                                                    |                                                                                |                                                                                    |                                                               | CANCEL CONTIN                                                  | UE     |
|                                                                                                    |                                                                                |                                                                                    |                                                               |                                                                |        |

14. Review the Healthcare Setting/Pharmacy Confirmation screen. Please note when multiple DEA numbers are associated with a single Healthcare Setting/Pharmacy, the Authorized Representative for the Healthcare Setting/Pharmacy must individually certify each DEA registrant associated with the single Healthcare Setting/Pharmacy. If needed click on "Add Another Healthcare Setting/Pharmacy" otherwise your application is complete.

| Subloca<br>(buprenorphine<br>injection for sub | ade"<br>extended-release)<br>bcutaneous use ©                           | SUBLOCADE REMS Program - Authorized Representative Portal                                                                                                    | 🔘 Sherry Daker +                 |
|------------------------------------------------|-------------------------------------------------------------------------|----------------------------------------------------------------------------------------------------|----------------------------------|
| MY DASHBOARD                                   | MY PROFILE                                                              |                                                                                                    |                                  |
| Healthcar                                      | e Setting/Pharmacy C                                                    | Confirmation                                                                                                    | intake Confirmation              |
|                                                |                                                                         | The Healthcare Setting/Pharmacy is now certified in the SUBLOCADE™ REMS Program.                                                                                                    |                                  |
| Note: When mu<br>Healthcare Sett.              | ltiple DEA numbers are associated<br>ing/Pharmacy. Each location must L | ADD ANOTHER HEALTHCARE SETTING/PHARMACY<br>with a single Healthcare Setting/Pharmacy, the Authorized Representative for the Healthcare Setting/Pharmacy must individually certify each DEA regis<br>be certified with the SUBLOCADE REMS Program with the DEA registrant associated to each entity/location that SUBLOCADE will be inventoried. | trant associated with the single |
|                                                |                                                                         |                                                                                                    |                                  |
|                                                |                                                                         | For additional information about the SUBLOCADE REMS Program,<br>please call 1-866-258-3905<br>Hours of Operation: Monday-Friday 8am-8pm ET                                                                                                    |                                  |

15. Check your email. You will receive a Certification ID. If you have any questions, please contact the SUBLOCADE REMS Program Monday through Friday, 8:00 AM to 8:00 PM ET at 1-866-258-3905

Return to SUBLOCADE REMS Homepage

16. Sublocade will send the information to McKesson that your registration is complete. Within 3 days your account should be updated to allow for ordering.